## **NATA Portal - Facility Reference Guide**

# **Publications**

|                  | NATA Portal allows all users to access NATA Publications and manage notifications for subscriptions.                                                       |
|------------------|----------------------------------------------------------------------------------------------------|
| Facilities/Sites | To navigate to Publications, click on the left menu panel as shown on the left.                                                                            |
| John             | You will land on the Publications page with a view of 5 Recently Updated Publications, followed by the list of all the publications folders and subfolders |
|                  | listing the documents.                                                                                                    |
| Publications     | To preview a Publication, click on this icon                                                                                                    |
| Contact NATA     | To Download a Publication, click on this icon                                                                                                    |

| ublications                                                             |                     |               |
|-------------------------------------------------------------------------|---------------------|---------------|
| Recently Updated Publications                                           |                     |               |
|                                                                         |                     | Clear Filters |
| Name 🔤                                                                  | Date Updated    ⊖   | Actions       |
| Search                                                                  | Date                |               |
| User-Registration.pdf                                                   | 2020-03-22 21:45:52 | © ¥           |
| Life-Sciences-ISO-IEC-17025-Annex-Food-allergen-proteins-and-gluten.pdf | 2020-03-18 01:42:17 | © 7           |

Users can control how many entries they want to see in the recently updated Publications panel and can change the number by selecting from the show drop down. Users can also navigate between the different pages using the navigation pane.

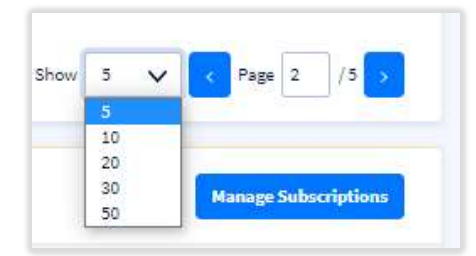

### **NATA Portal - Facility Reference Guide**

#### Your Subscriptions - Subscribing and Unsubscribing

All users will have access to the full list of Publications. Your Subscriptions allows you to subscribe to publication folders for which you want to receive email and/or dashboard notifications whenever the document is updated under that folder.

#### To manage your Subscriptions for notifications.

- 1. Scroll down to the Your Subscriptions section of the Publications page
- 2. Click on the 'Manage Subscriptions' button located in the below image

| Your Subscriptions                                      | Manage Subscriptio |                                                                              |
|---------------------------------------------------------|--------------------|------------------------------------------------------------------------------|
| 03 - General Accreditation Criteria,<br>Guidance, Forms | Criteria           | Select all                                                                   |
| 02 - General NATA Documents                             | Forms              | Equipment-assurance-in-house-calibra-<br>tion-and-equipment-verification.pdf |
| 01 - General Communications                             | Guidance           | Metrological-Traceability.pdf                                                |
| 04 - Specific Accreditation Criteria and                |                    | OECD-Principles-of-GLP-Recognition-<br>AD.pdf                                |
| Guidance                                                |                    | NATA-Emblem.pdf                                                              |
| 06 - Newsletters                                        |                    | RMP-ISO-17034-Standard-Application-<br>Document.pdf                          |
|                                                         |                    | DIAS-Symbol.pdf                                                              |

- 3. View the Folders available. Navigate to the Folder to which you wish to Subscribe to receive notifications when a document in that folder is updated on the Portal.
- 4. Choose your Notification Options for Subfolders.
  - a. Select the bell icon 🐥 to receive a dashboard notification, similarly, deselect to stop notifications
  - b. Select the Mail icon is to also receive email notifications on your registered email when Publications are uploaded in that sub folder, similarly, deselect to stop email notifications.

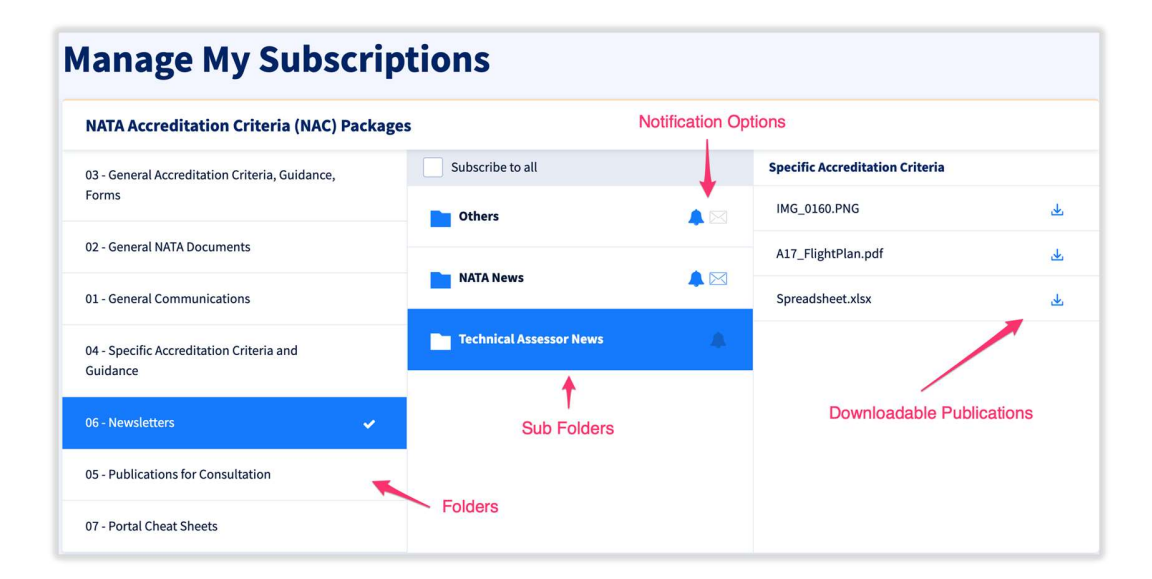